# Sign up to Walk The Test Way

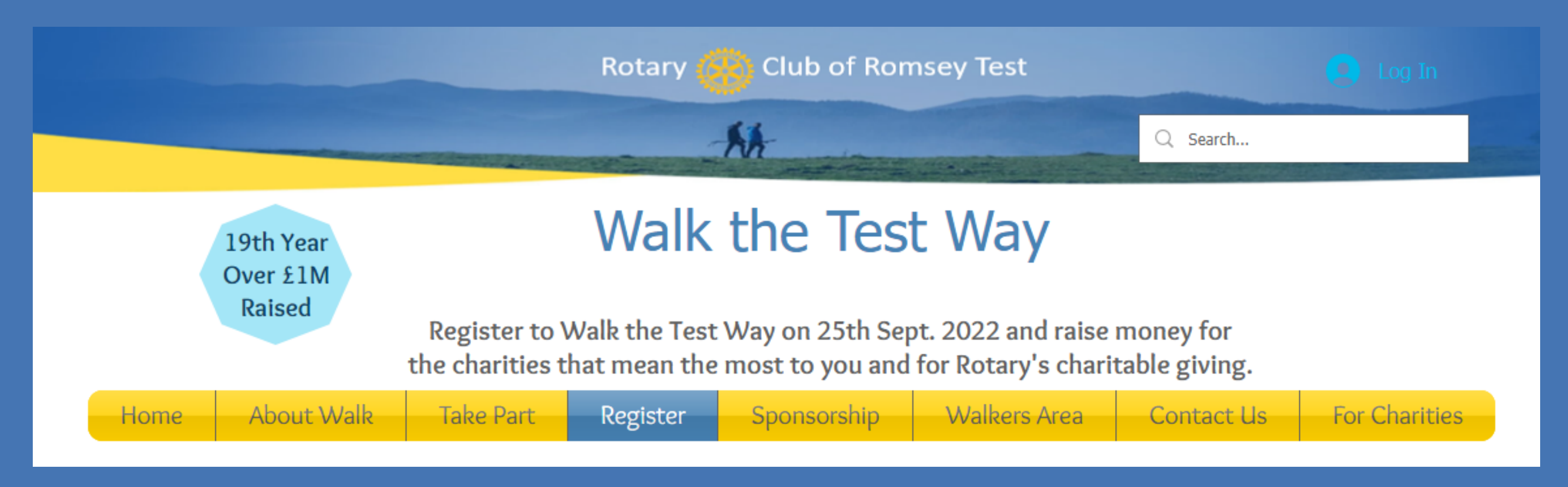

Want to join the Rose Road team to take on the Test Way Walk? It is going to be great! Now if the sign up process looks a little complicated, no reason to worry! We got you covered with this easy guide.

## 1) VISIT THE WEBSITE TO <u>REGISTER HERE</u>

2) SCROLL TO THE BOTTOM OF THE PAGE AND CLICK THE 'REGISTER NOW' BUTTON

#### Register now!

#### Reminder!

Remember, before continuing you will need:

- Walker: Name, Address, DOB, contact: phone & email.
- Distances
- Emergency contacts name/phone.
- NB: Under 18 registration should be made by their parent/guardian.
- Team name if creating or joining a team.
- Have a credit or debit card ready.
- Tip: do not use your browser 'back' button while filling in the form.

3) HAVE A READ THROUGH THE REMINDER BOX TO MAKE SURE YOU HAVE EVERYTHING YOU NEED TO SIGN UP. CLICK TO PROCEED

Adult Registration

You may find it useful to download our <u>PDF step by step guide</u>

Cookies must be enabled for the registration form to work

PROCEED TO REGISTRATION FORM

#### 4) ADD THE AMOUNT OF WALKERS IN YOUR GROUP

#### **5) ENTER YOUR EMAIL ADDRESS AND CHECK THE TERMS AND CONDITIONS**

| Email address | You must accept our Terms of Use and acknowledge our Privacy Policy<br>to use our services. Please review and provide your consent.<br>I have read and agree to ACTIVE Network's Terms of Use<br>I have read and agree to ACTIVE Network's Privacy Policy |
|---------------|----------------------------------------------------------------------------------------------------|
| Next          | Next                                                                                                    |

| * Emergency contact name              |                                                             |
|---------------------------------------|-------------------------------------------------------------|
| Emergency contact name                | When you are on the walk                                    |
| * Emergency contact phone             |                                                             |
|                                       | When you are on the Walk                                    |
| * Which distance are you              | St Mary Bourne 25.5 miles                                   |
| registering to walk?                  | Wherwell 16 miles                                           |
|                                       | Stockbridge 12 miles                                        |
|                                       | Horsebridge 8 miles                                         |
|                                       | Mottisfont 5 miles                                          |
| * Which is your nominated<br>Charity? |                                                             |
|                                       | Please enter charity name and their charity number if known |
| * How are you going to raise          | Will create my JustGiving page                              |

6) ADD ALL OF YOUR DETAILS. STARTING WITH YOUR CONTACT DETAILS, AND ON THE NEXT PAGE FILL OUT YOUR EMERGENCY CONTACT, THE DISTANCE YOU WANT TO WALK, YOUR CHARITY (THE ROSE ROAD ASSOCIATION 276172) AND YOUR FUNDRAISING PLAN. WE CAN HELP YOU SETTING UP YOUR JUST GIVING PAGE.

**7) MAKE SURE YOU SELECT** 

shourpoi auth:

) I already have a JustGiving link

Will share another walker's JustGiving page

Will use Sponsorship Sheets

Will share another walker's Sponsorship Sheets

## 'YES' TO SHARING YOUR DETAILS WITH ROSE ROAD

| <ul> <li>Can we give your</li> </ul> | 0          | Yes |
|--------------------------------------|------------|-----|
| details to your                      | $\bigcirc$ | No  |
| nominated charity?                   | $\smile$   |     |

8) AT THE END OF THE PAGE YOU CAN JOIN A TEAM OR CREATE YOUR OWN - THIS CAN BE FOUND BY OTHERS WHO WISH TO JOIN YOUR TEAM LATER. TO JOIN TEAM ROSE ROAD, JUST SEARCH US AND SELECT THE TEAM.

| TEAM INFO                             |            |  |
|---------------------------------------|------------|--|
| Do you want to join or create a team? |            |  |
| No                                    |            |  |
| Join a team                           |            |  |
| Create a team                         |            |  |
| Select a team                         | Dece Decid |  |
| cantain                               | Rose Road  |  |
| cupturi.                              |            |  |
|                                       |            |  |
| Rose Road (Team)                      | 1 of 200   |  |

#### WAIVERS & AGREEMENTS

| [ | Waivers                                                                                                    | ~ |
|---|----------------------------------------------------------------------------------------------------|---|
|   |                                                                                                    |   |
|   | Please read the following waivers and agreements carefully. They include releases of liability and a waiver of legal rights, and deprive you of the ability to sue certain parties. By agreeing electronically, you acknowledge that you have both read and understood all the text presented to you as part of the registration process. | I |
|   | * I agree to the Active Agreement and Waiver                                                                                                    |   |
|   | My Walk (Adult Registration - Adult Price)                                                                                                    |   |
|   | I agree to the 2021 Walk the Test Way Terms & Conditions                                                                                                    |   |
|   | By entering my name below, I assert that I have reviewed and agree to all of the waivers and agreements that I have selected above.                                                                                                    |   |
|   | * Electronic signature                                                                                                    |   |

### 9) CHECK THE WAIVERS AND AGREEMENTS TO TAKE PART IN THE WALK

## 10) ON THE NEXT SCREEN CHECK ALL THE INFORMATION YOU HAVE PROVIDED IS CORRECT BEFORE YOU CONTINUE

#### 11) REVIEW YOUR BASKET AND CHECKOUT YOUR PLACES

#### **ORDER DETAILS**

| ITEMS                                                                                 |           | TOTAL  |
|---------------------------------------------------------------------------------------|-----------|--------|
| Walk the Test Way 2022 - Adult Registration - Edit<br>Adult Price<br>Fundraising Team |           | £12.00 |
| Walk the Test Way 2022<br>Team Creation Fee - Road Road                               |           | £0.00  |
| Coupon code                                                                           | Sub-total | £12.00 |

#### ACCOUNT CREATION

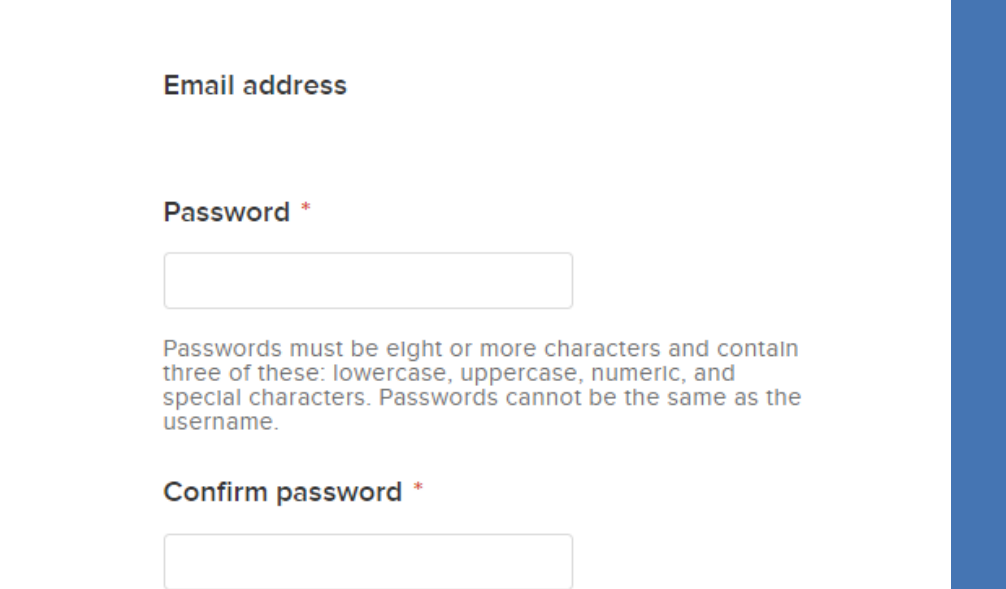

### 12) CREATE A PASSWORD SO YOU CAN COME BACK TO YOUR ACCOUNT ANY TIME

**13) COMPLETE!** 

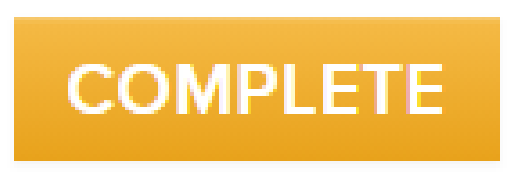

APPLY

TIP - YOU DO NOT NEED TO VERIFY YOUR EMAIL ADDRESS OR SIGN UP TO ACTIVE NETWORK MEMBERSHIP AFTER PAYMENT HAS GONE THROUGH

#### MAKE SURE TO CHECK OUT OUR GUIDE ON HOW TO SET UP A JUST GIVING PAGE

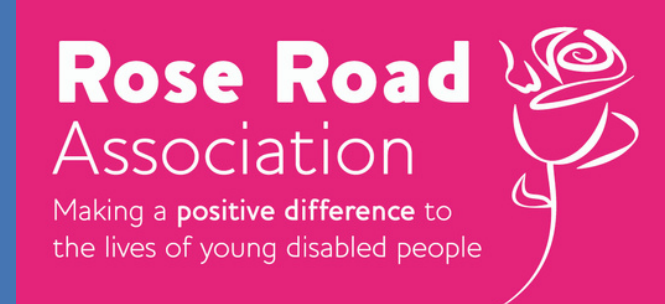

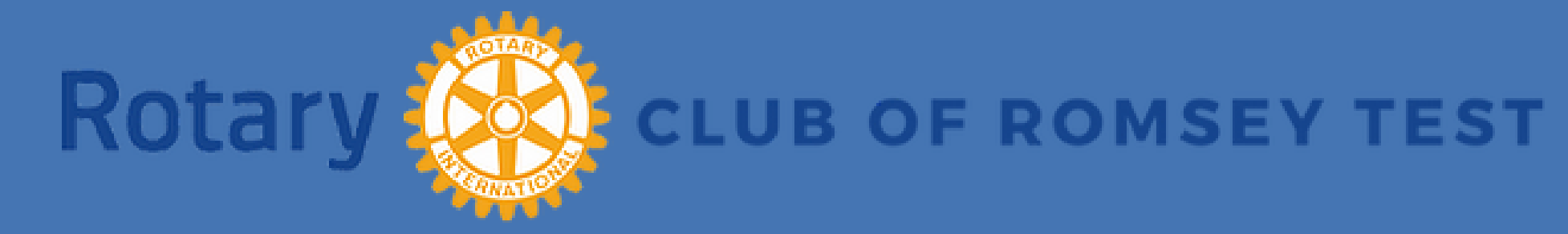